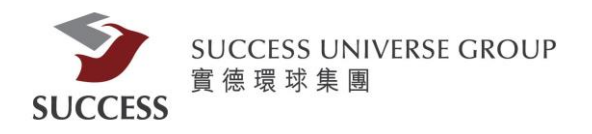

# 實德證券網頁版(Token)使用指南

請客戶透過以下步驟,利用保安編碼手機應用程式獲取驗證碼,登入網上交易平台:

第一部分:安裝

請在 App Store 或Google Play 搜尋"實德證券 - 認證"下載

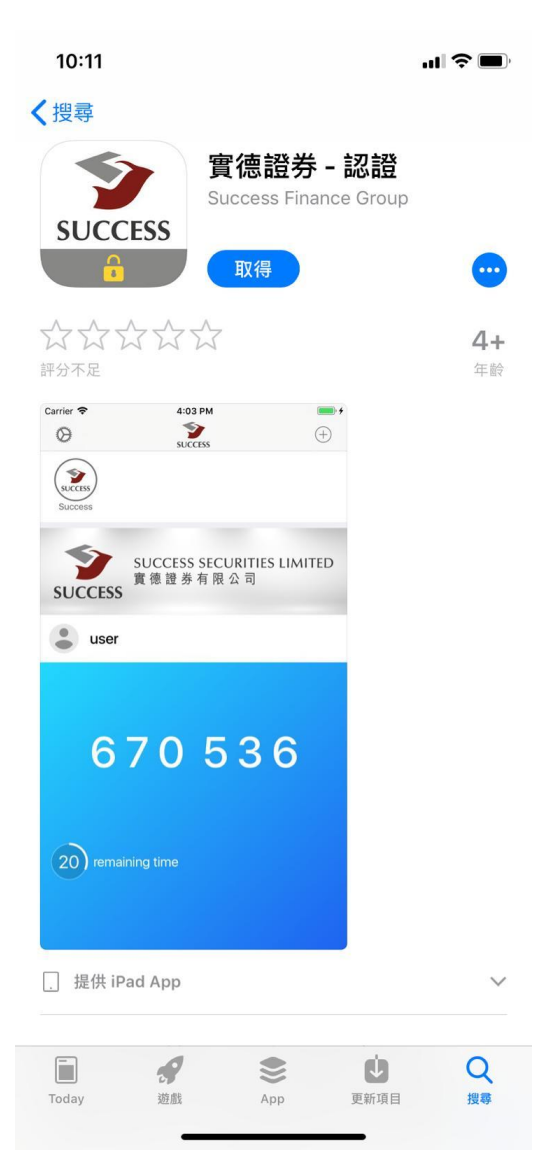

Apple App Store:

https://itunes.apple.com/hk/app/%E5%AF%A6%E5%BE%B7%E8%AD%8 9%E5%88%B8-%E8%AA%8D%E8%AD%89/id1369070001?mt=8

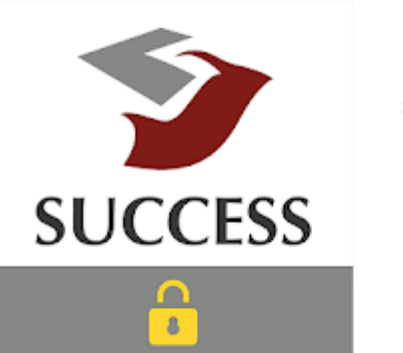

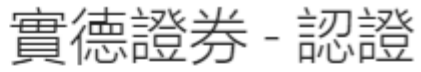

Success Finance Group 工具

3+

B 此應用程式與您所有的裝置兼容。

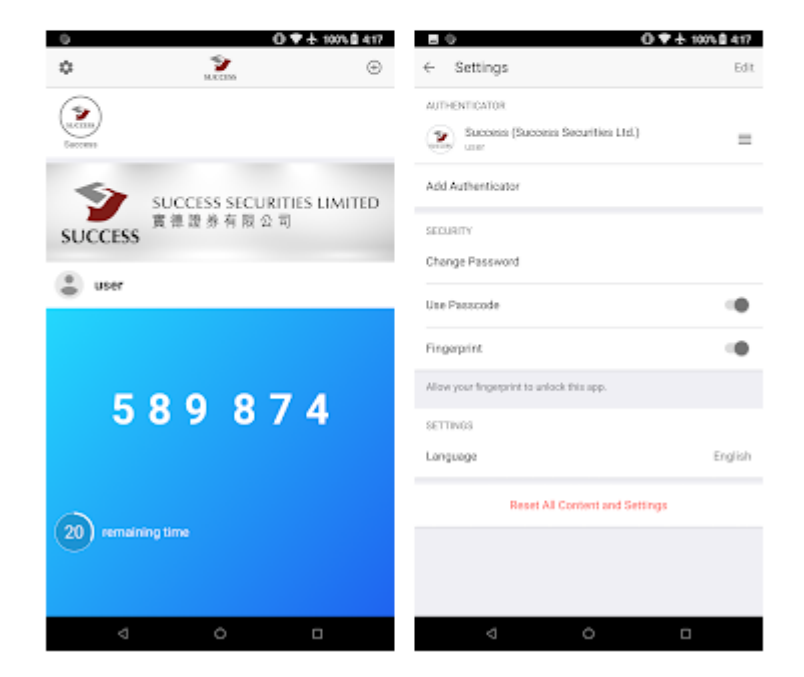

Google Play Store:

https://play.google.com/store/apps/details?id=com.success.token

### 第二部分:設置簡易密碼和掃描二維碼

2.1)開啟"實德證券 - 認證"手機應用程式, 貴客戶需要設置<u>6位數字</u>的簡易密碼。

接著再次輸入同一簡易密碼兩次並按"完成".

| SUCCESS         |                     |                  |  |  |
|-----------------|---------------------|------------------|--|--|
| 設置簡易密碼          |                     |                  |  |  |
| 請設置您的簡易<br>程序。這 | 密碼,您將使用<br>這個幫助保護您的 | 9它來訪問此應用<br>的信息。 |  |  |
| 1               | 2 авс               | 3 DEF            |  |  |
| 4 сні           | <b>5</b> JKL        | 6 мно            |  |  |
| 7 PQRS          | <b>8</b> TUV        | 9 wxyz           |  |  |
| ×               | 0 +                 | 完成               |  |  |

2.2)本公司會發出一封電郵, 電郵內會包含二維碼.

客戶需用"實德證券 - 認證"手機應用程式來掃描二維碼以確認客戶身份.

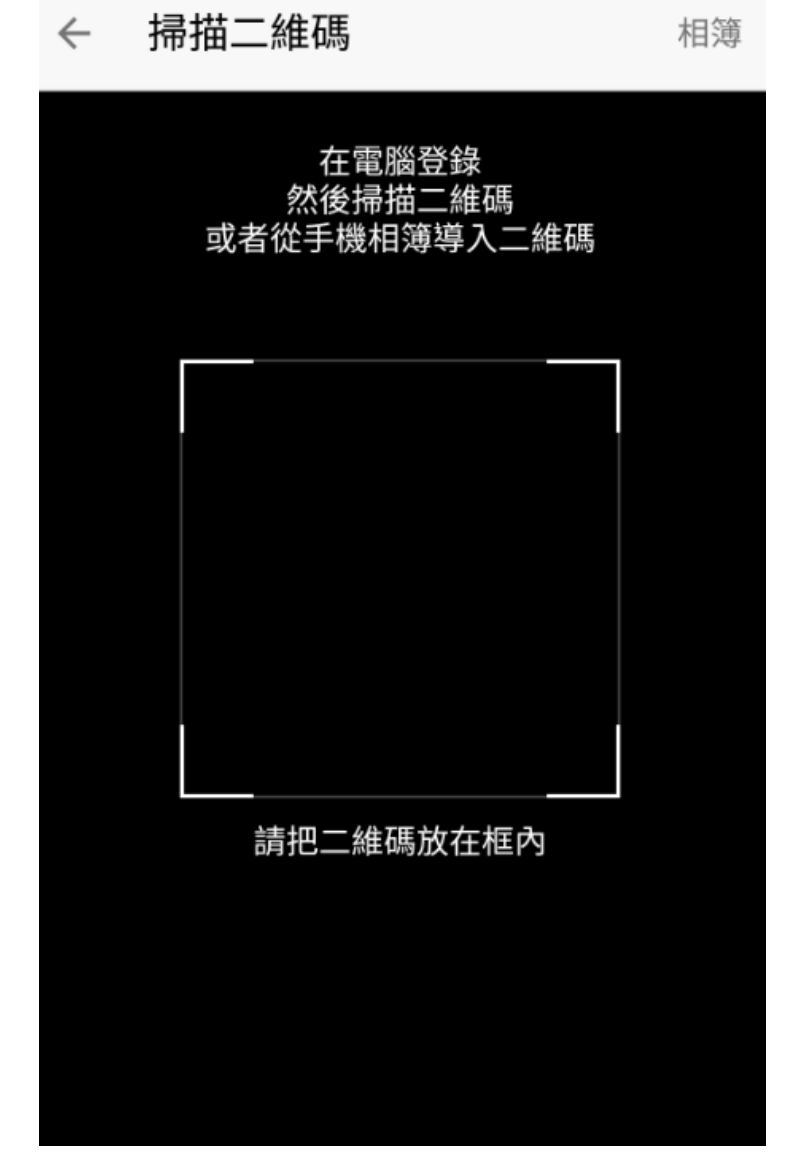

\*注意

1.二維碼需完整出現在手機畫面中

2.現場太暗會讓二維碼的黑白圖像難以分辨

3.手機不要離二維碼太近

4.手機要跟二維碼平行

## 第三部分:登入

客戶請於瀏覽器中輸入以下網址,以進入上交易平台

https://trading.successfn.com/InternetTrading/tc/login.html 接著請輸入客戶號碼和密碼登入網上交易平台

| SUCCE             | SUCCESS                                    |
|-------------------|--------------------------------------------|
| 30000             | 35 SECONTIES EINITED<br>【徳證券有限公司           |
| 登入                |                                            |
| 客戶號碼:<br>恋碼:      | c0001234                                   |
| 語言:               | 繁體中文 ▼                                     |
|                   | 登入重設                                       |
| 童<br>證券及期貨事<br>(中 | 評徳證券有限公司<br>務監察委員會認可之持牌法團<br>9央編號: AEZ190) |

免責聲明 個人資料私隱政策 風險聲明

©實徳證券有限公司版權所有,不得轉載。 (2.1.27-SNAPSHOT)

客戶成功登入後,會出現以下的畫面.

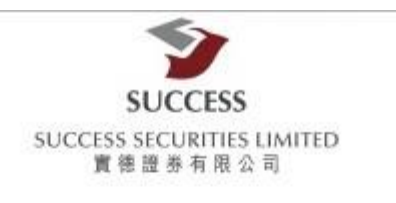

| 登入                    |                                       |
|-----------------------|---------------------------------------|
| 諸在您的流動應用<br>OTP產生後,請輸 | 程式產生一個一次性密碼(OTP)。<br>入該密碼以完成網上登入驗證程序。 |
| 驗證碼:                  |                                       |
|                       | 登入                                    |
|                       | 按此終止登入程序 終止登入                         |

## 第四部分:認證

**4.1)**請再次開啟"實德證券 - 認證"手機應用程式 接著輸入<u>第二部分中</u>設定的 <u>6位數字</u> 的簡易密碼。

| 10:35 🕫   |                          | al 🕈 🔳                   |
|-----------|--------------------------|--------------------------|
|           | SUCCESS                  |                          |
| SUCCESS   | SUCCESS SECUR<br>實德證券有限公 | ITIES LIMITED<br>司       |
|           | 請先驗證                     |                          |
| 1         |                          |                          |
|           |                          |                          |
|           |                          |                          |
|           |                          |                          |
|           |                          |                          |
| 1         | 2                        | 3<br>Def                 |
| 4<br>6H1  | 5<br>JKL                 | 6<br>MNO                 |
| 7<br>PORS | 8<br>TUV                 | 9<br>wxyz                |
|           | 0                        | $\langle \times \rangle$ |
|           |                          |                          |
|           |                          | -                        |

4.2) 登入後,貴客戶會收到由本公司所發出的6位數的一次驗證碼。

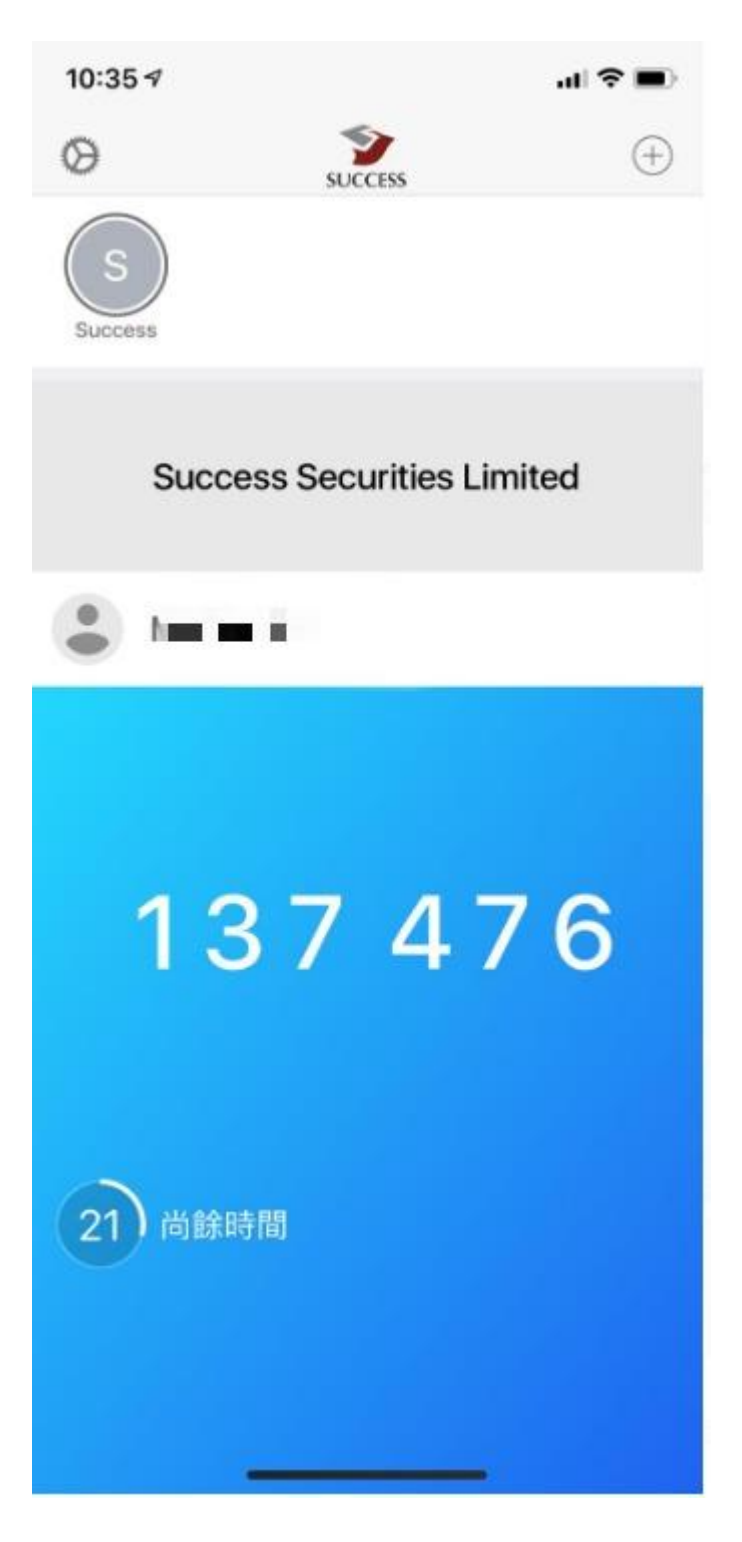

#### 第五部分:驗證碼

#### 輸入"實德證券 - 認證" 手機應用程式所發出的驗證碼以完成登入

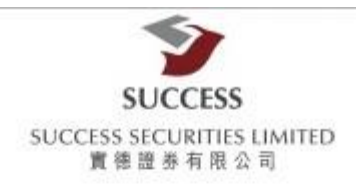

| <b>登入</b>           |                                         |
|---------------------|-----------------------------------------|
| 諸在您的流動應<br>OTP產生後,說 | 用程式產生一個一次性密碼(OTP)。<br>輸入該密碼以完成網上登入驗證程序。 |
| 驗證碼:                |                                         |
|                     | 登入                                      |
|                     | 掠曲绕曲器】程度 数曲器 2                          |

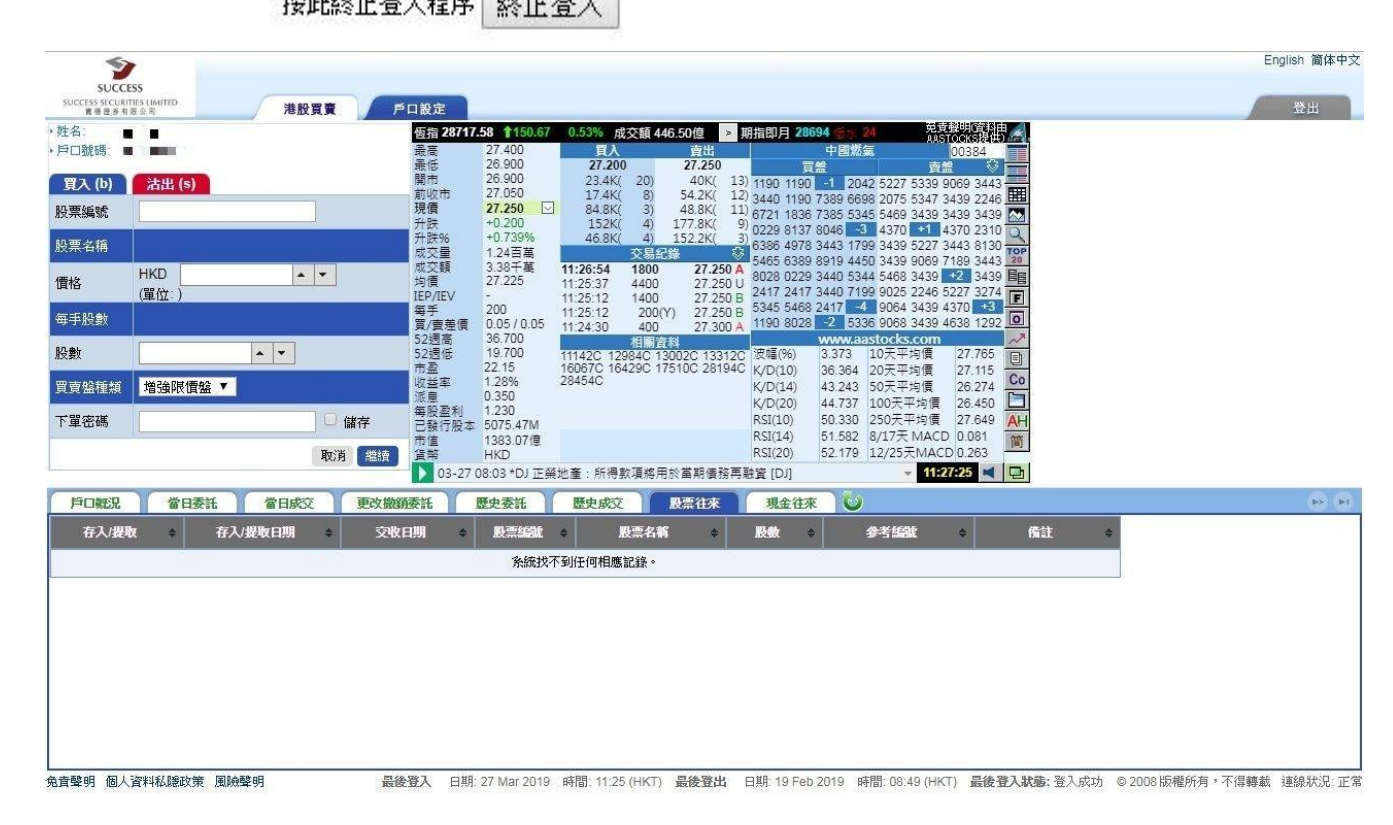